# Guía rápida para el personal de **Synerion**

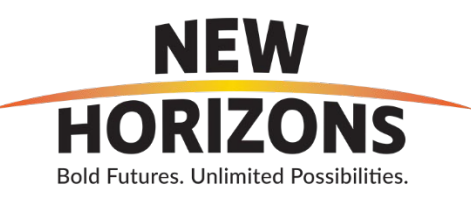

| Básico                                          | Pág. 2    |
|-------------------------------------------------|-----------|
| Iniciar y cerrar sesión                         | Pág. 3    |
| Fichaje de entrada/salida                       | Pág. 4-6  |
| Tareas del parte de horas                       | Pág. 7-11 |
| Horario                                         | Pág. 12   |
| Solicitudes de ausencia                         | Pág. 13   |
| Contactos del servicio de<br>asistencia técnica | Pág. 14   |

## Notas:

- Los saldos de ausencias mostrarán sus acumulaciones actuales de vacaciones y tiempo por enfermedad. (La opción de tiempo de recuperación no se usa aquí en New Horizons. Por favor, ignore esa seccion)
- My Shift Trades es una función que se lanzará una vez que esté lista para funcionar. Más adelante se proporcionará más información al respecto.
- La opción Turnos disponibles muestra los turnos de los programas en los que está certificado para trabajar. Si está certificado en programas adicionales, también verá cambios de esos programas.

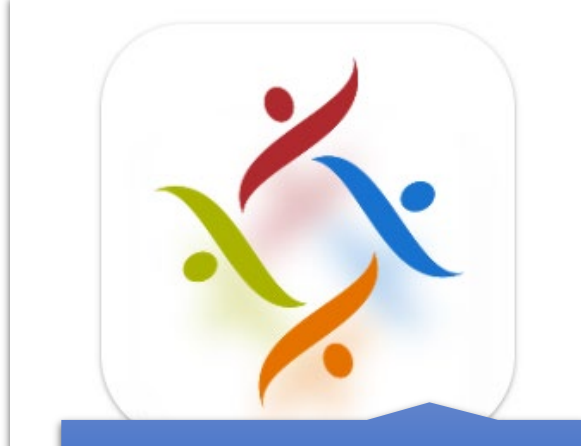

Abrir la aplicación móvil de Synerion

La Aplicación debería haberse instalado en su Dispositivo de Trabajo. Si tiene algún problema, comuníquese con su supervisor para obtener más ayuda.

Synerion le pedirá el nombre de la empresa la primera vez que utilice la aplicación. Entra en newhorizons y la siguiente pantalla se actualizará para cargar todos los datos que requiera.

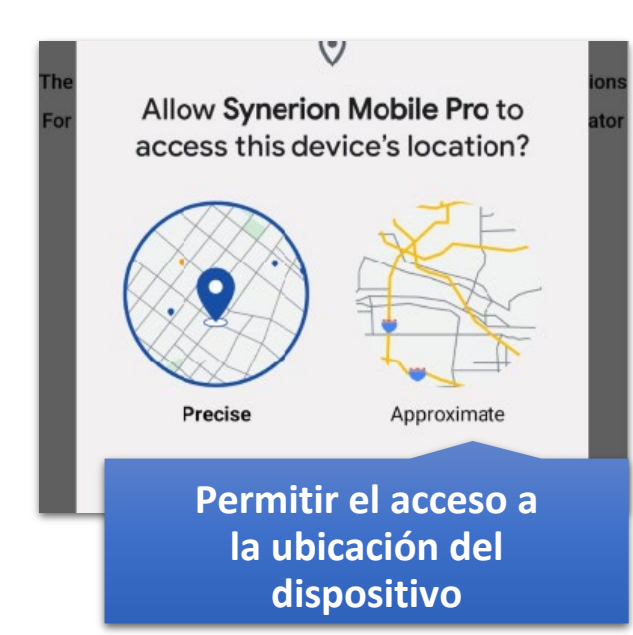

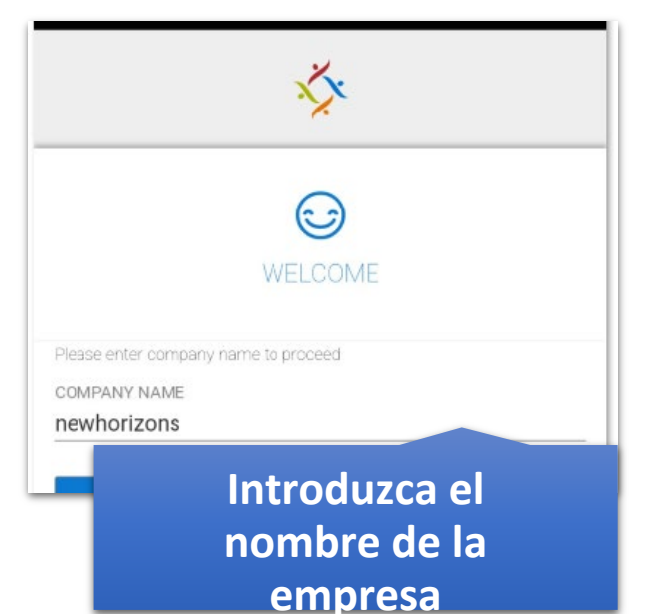

Uno de los primeros elementos que tendrá que hacer es permitir que Synerion acceda a la ubicación de su dispositivo. Haga clic en la opción que dice "Mientras usa la aplicación". Sin esta opción no podrás utilizarlo. Nota: Synerion solo accederá a tu ubicación cuando estés marcando la entrada y la salida.

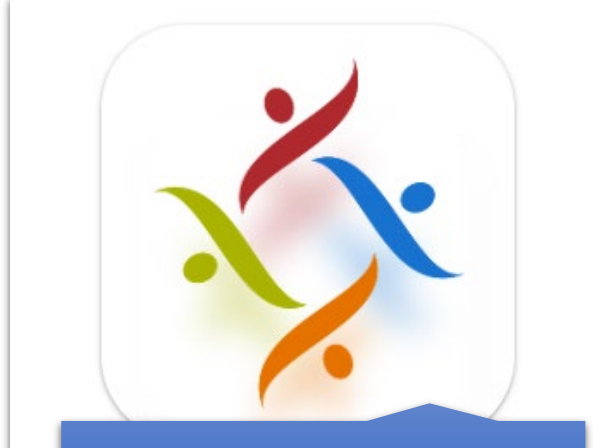

Abrir la aplicación móvil de Synerion La Aplicación debería haberse instalado en su Dispositivo de Trabajo. Si tiene algún problema, comuníquese con su supervisor para obtener más ayuda.

## Synerion X

USERNAME

SPAN

PASSWORD

LOGIN

Inicie sesión con su ID de usuario y contraseña

Aquí es donde puede comenzar a usar todas las funciones que están disponibles. Si está utilizando un dispositivo público, asegúrese de cerrar la sesión.

Su nombre de usuario es el mismo que su número de identificación de empleado

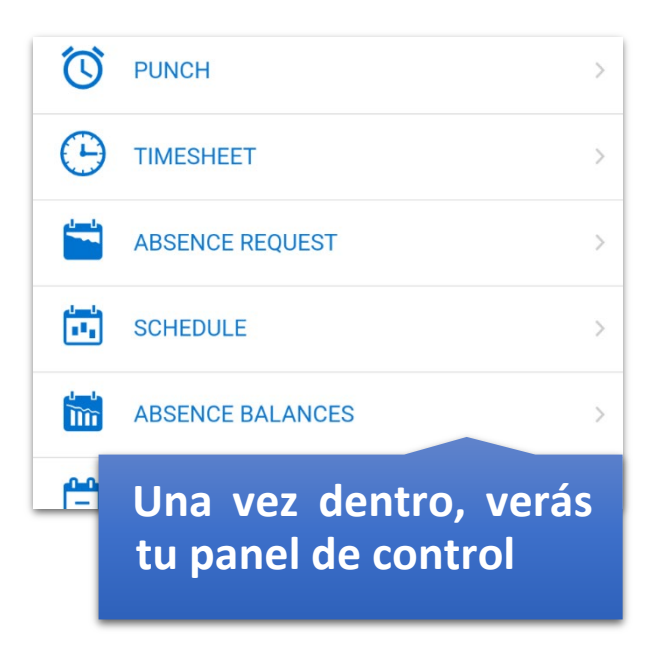

# Fichaje (si tiene un horario en el sistema)

| Inicie sesión en su cuenta       | haga clic en Perforar | haga clic en el signo más azu |
|----------------------------------|-----------------------|-------------------------------|
| Synerion                         | V PUNCH               |                               |
| USERNAME                         |                       | >                             |
| PASSWORD                         | ABSENCE REQUEST       |                               |
|                                  | SCHEDULE              |                               |
| LOGIN                            | ABSENCE BALANCES      | >                             |
| SPANISH<br>Forgot Your Password? | MY SHIFT TRADES       | >                             |
|                                  | _ <u>^</u>            |                               |

haga clic en "En"

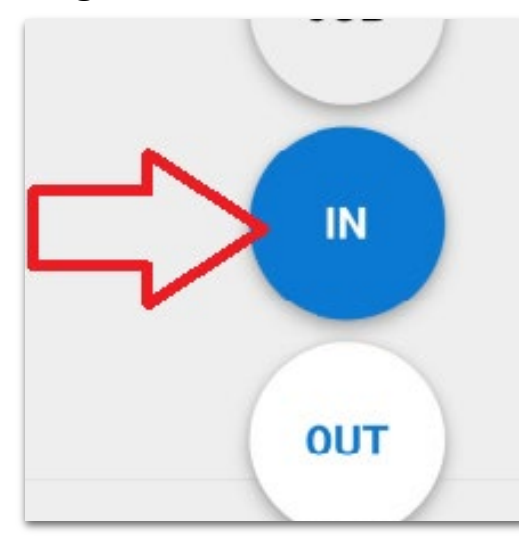

# haga clic en "En" de nuevo Ahora estás perforada

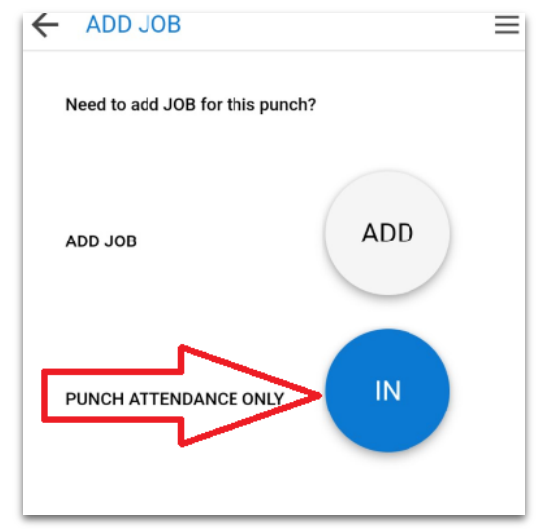

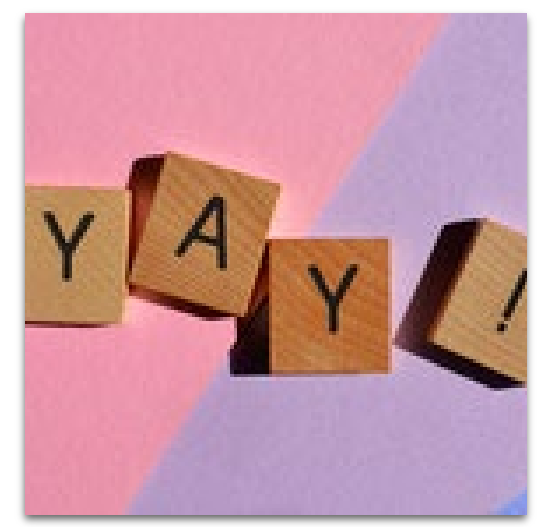

# Fichaje (Departamento de ES o si se desvía del horario)

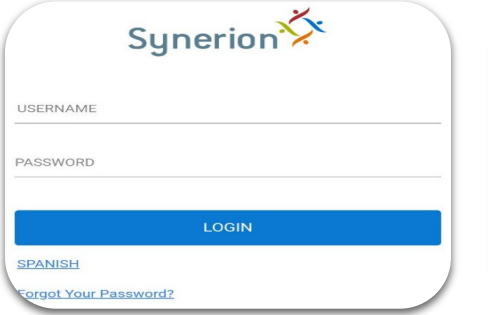

## Inicia sesión en tu cuenta

| ×                |                  | A |
|------------------|------------------|---|
| $\odot$          | PUNCH            | > |
| Θ                | TIMESHEET        | > |
| <b>1</b>         | ABSENCE REQUEST  | > |
| (1000)<br>(1000) | SCHEDULE         | > |
| <b>***</b>       | ABSENCE BALANCES | > |
| <b>=</b>         | MY SHIFT TRADES  | > |

Haga clic en Perforar

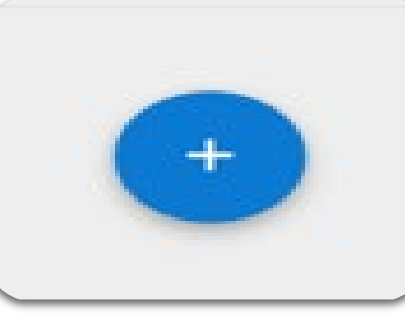

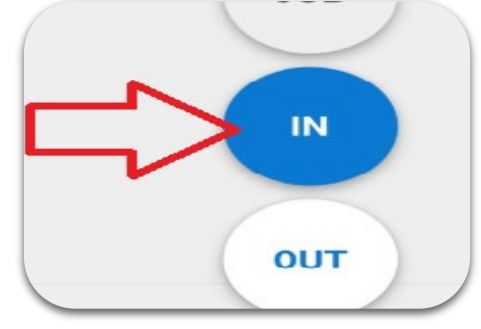

Haga clic en el signo más azul Haga clic en "En"

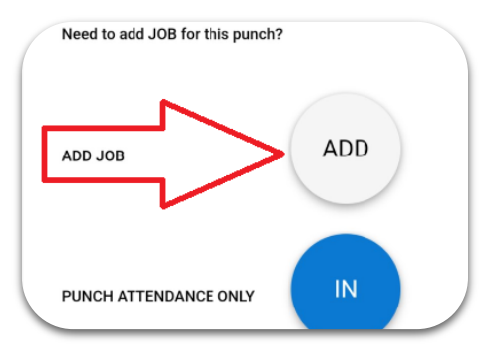

haga clic en "Agregar" nuevamente

| 5-1  | 52-Development                 |
|------|--------------------------------|
| 10-1 | 56-TO Office                   |
| 10-3 | 40-CLS                         |
| 10-3 | 40-Independent Living Services |
| 10-4 | 10-MMDP                        |
| 10-4 | 30-CLC                         |
| 10-5 | 10-ES                          |
| ~    | 01.050.000                     |

Encuentre el departamento para el que está trabajando

| 02-Training               |  |
|---------------------------|--|
| 03-Resource Fair          |  |
| 1ES-Air National Guard    |  |
| 1ES-Encino Hospital Group |  |
| 1ES-Group Coaching        |  |
| 1ES-GT Waters Group       |  |
| LES-Individual Coaching   |  |

Encuentra la opción que mejor se aplique a ti

Nota: A medida que use Synerion, verá que los elementos que usa con más frecuencia se completan al seleccionar "Departamento" o "Miembro"

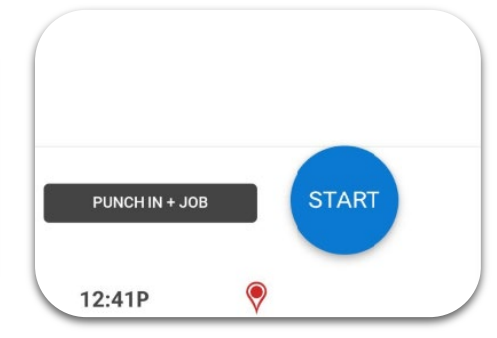

Haga clic en "Inicio" y ¡ya está fichada!

# Fichaje de salida (se aplica a todos)

| Synerion                         | PUNCH                 | ЈОВ                |
|----------------------------------|-----------------------|--------------------|
| USERNAME                         | C TIMESHEET >         |                    |
|                                  | ABSENCE REQUEST >     | IN                 |
| PASSWORD                         | SCHEDULE >            |                    |
| LOGIN                            | ABSENCE BALANCES >    | τυο                |
| SPANISH<br>Forgot Your Password? | MY SHIFT TRADES       | 04:33P 💎 🗙         |
| Inicie sesión                    | Haga clic en Perforar | Haga clic en Salir |
| en su cuenta                     |                       |                    |

Esto se aplica cuando se marca la salida para el almuerzo o la salida para el final del día.

# Cerrar sesión en dispositivos móviles

Si está utilizando un dispositivo público, asegúrese de cerrar la sesión de su cuenta.

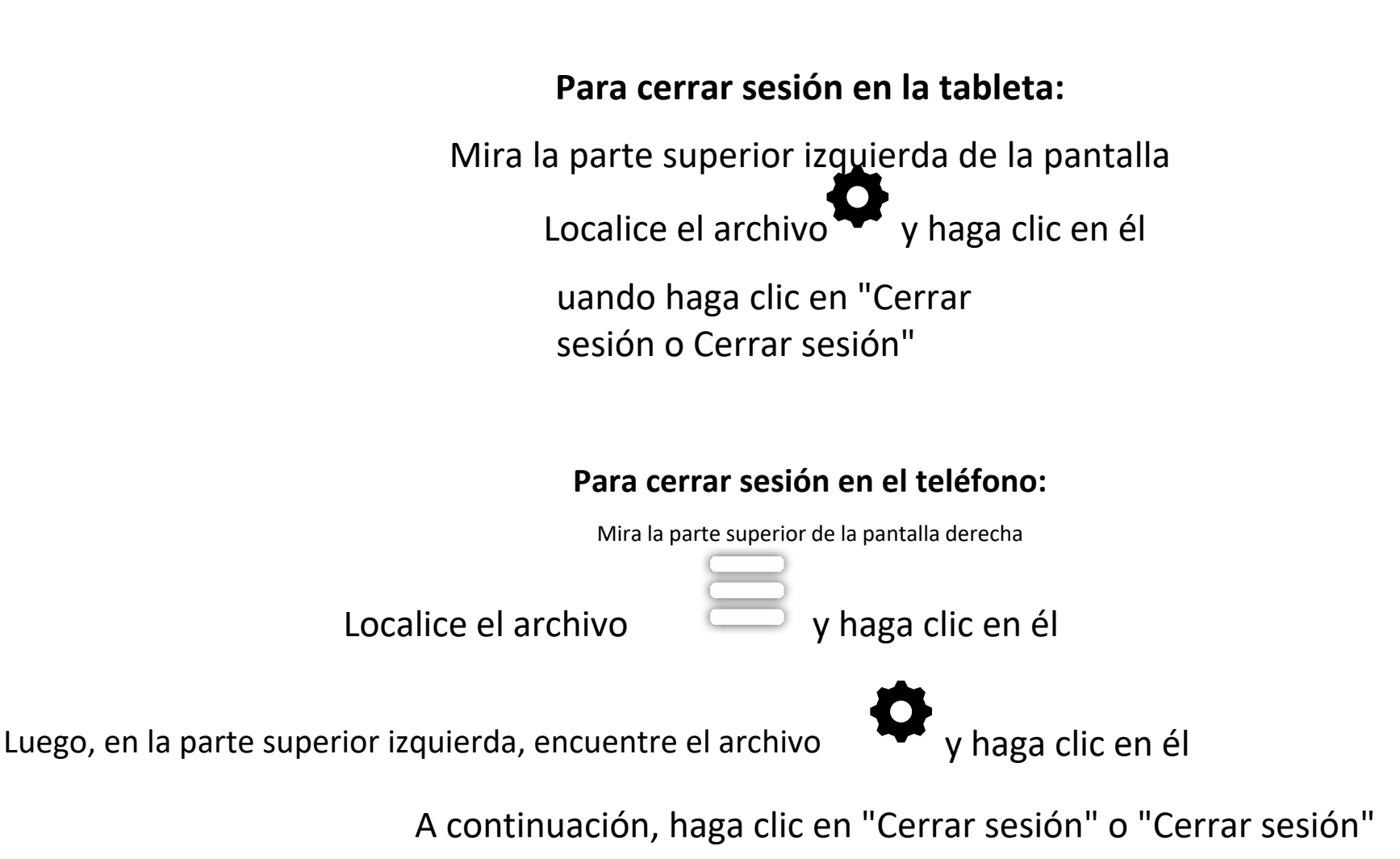

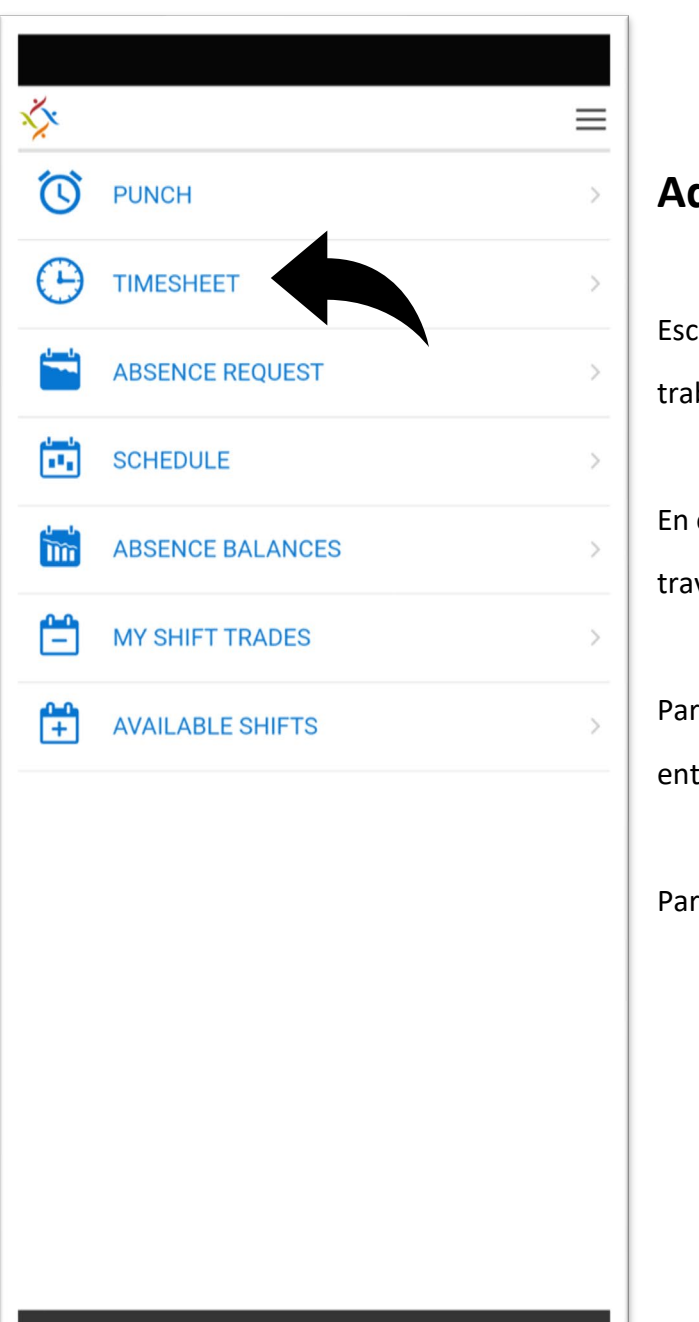

## Adición de una tarea

Escenario: Registré pero olvidé agregar un trabajo. ¿Qué hago?

En este caso, debe notificar a su supervisor a través de Synerion agregando una tarea.

Para ello, lo primero que tienes que hacer es entrar en tu parte de horas.

Para este ejemplo, usaré 10/13

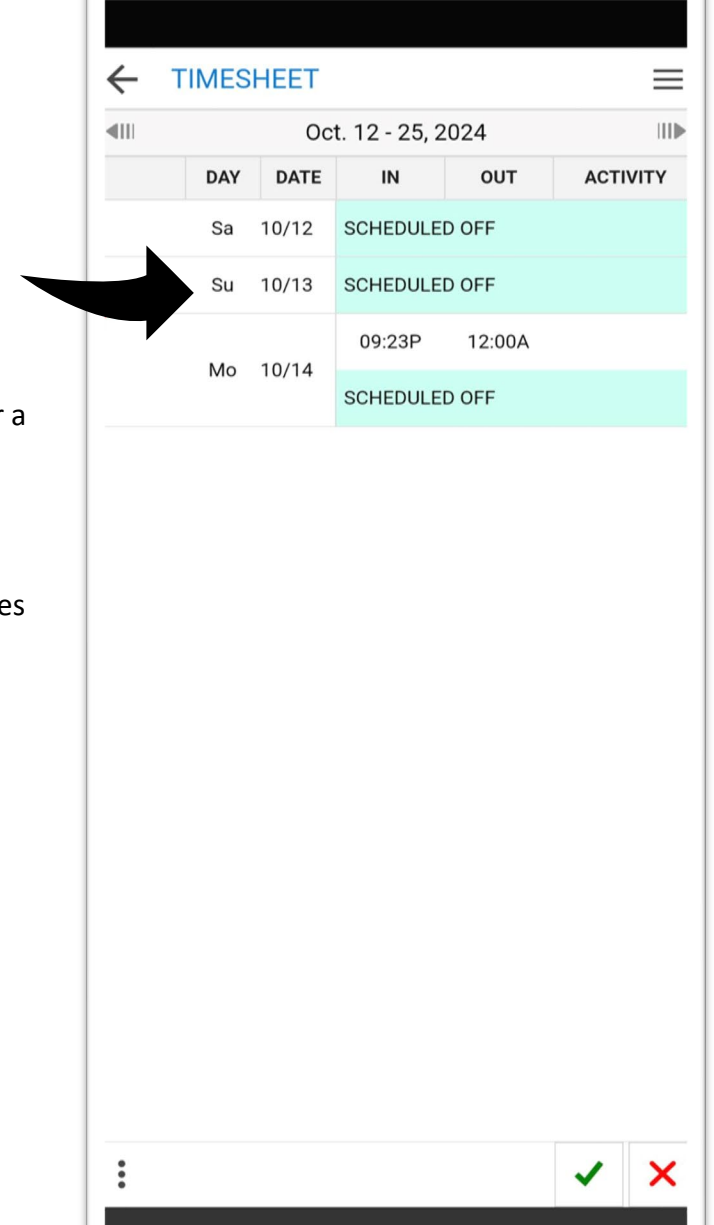

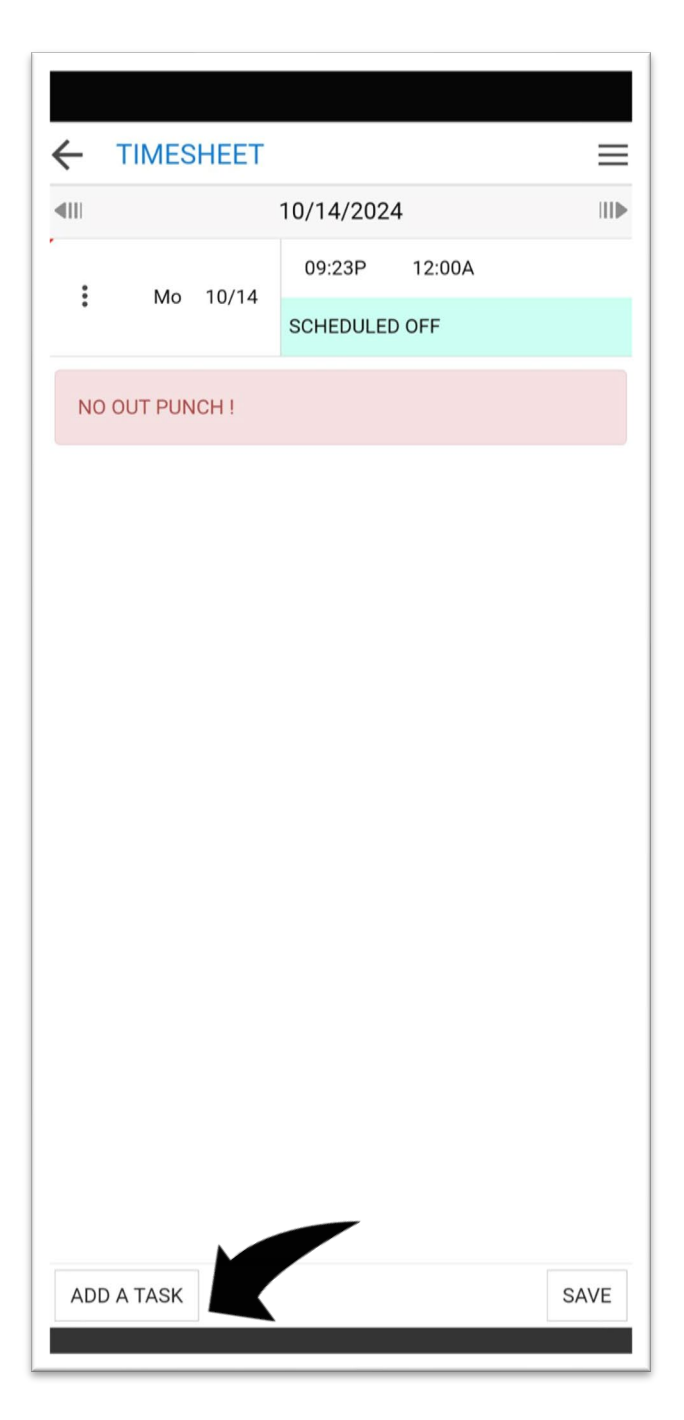

Lo siguiente que debe hacer es hacer clic en Agregar una tarea

Ahora tienes que introducir algunos datos:

Empieza por introducir los horarios. Asignación inicial y final (en qué departamento trabajó) Miembro (para ciertos departamentos) Centro de coste (dejar por defecto) Una vez hecho esto, asegúrese de hacer clic en GUARDAR ubicado en la parte inferior derecha.

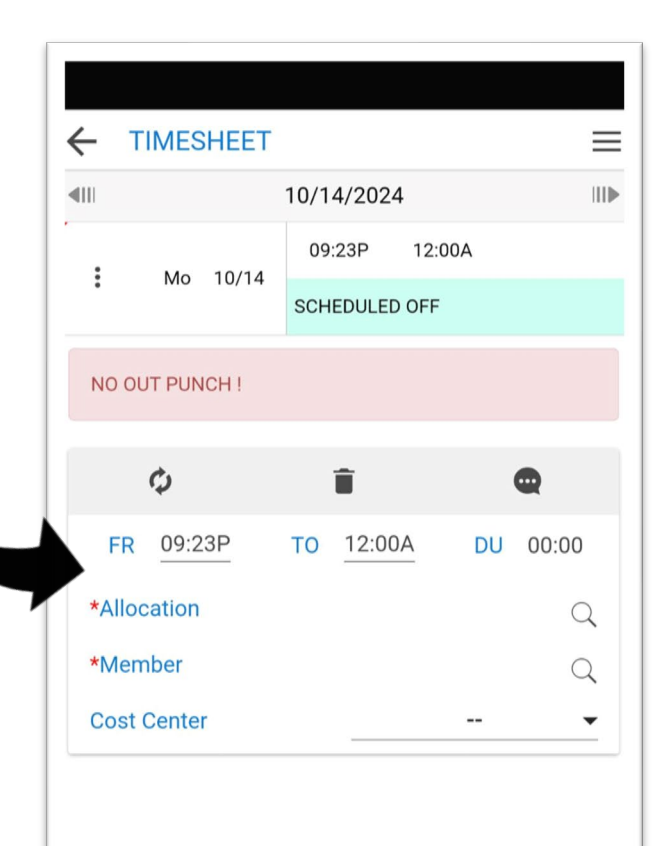

ADD A TASK

SAVE

| $\leftarrow$ | TIMES    | HEET  |               |        | $\equiv$ |
|--------------|----------|-------|---------------|--------|----------|
| <b>4</b> 11  |          | Oc    | t. 12 - 25, 2 | 2024   | ▶        |
|              | DAY      | DATE  | IN            | OUT    | ACTIVITY |
|              | Sa       | 10/12 | SCHEDULE      | D OFF  |          |
|              | Su       | 10/13 | SCHEDULE      | D OFF  |          |
|              | Мо       | 10/14 | 09:23P        | 12:00A |          |
|              | MO 10/14 | 10/14 | SCHEDULE      | D OFF  |          |
|              |          |       |               |        |          |

:

## Envía una nota a tu supervisor

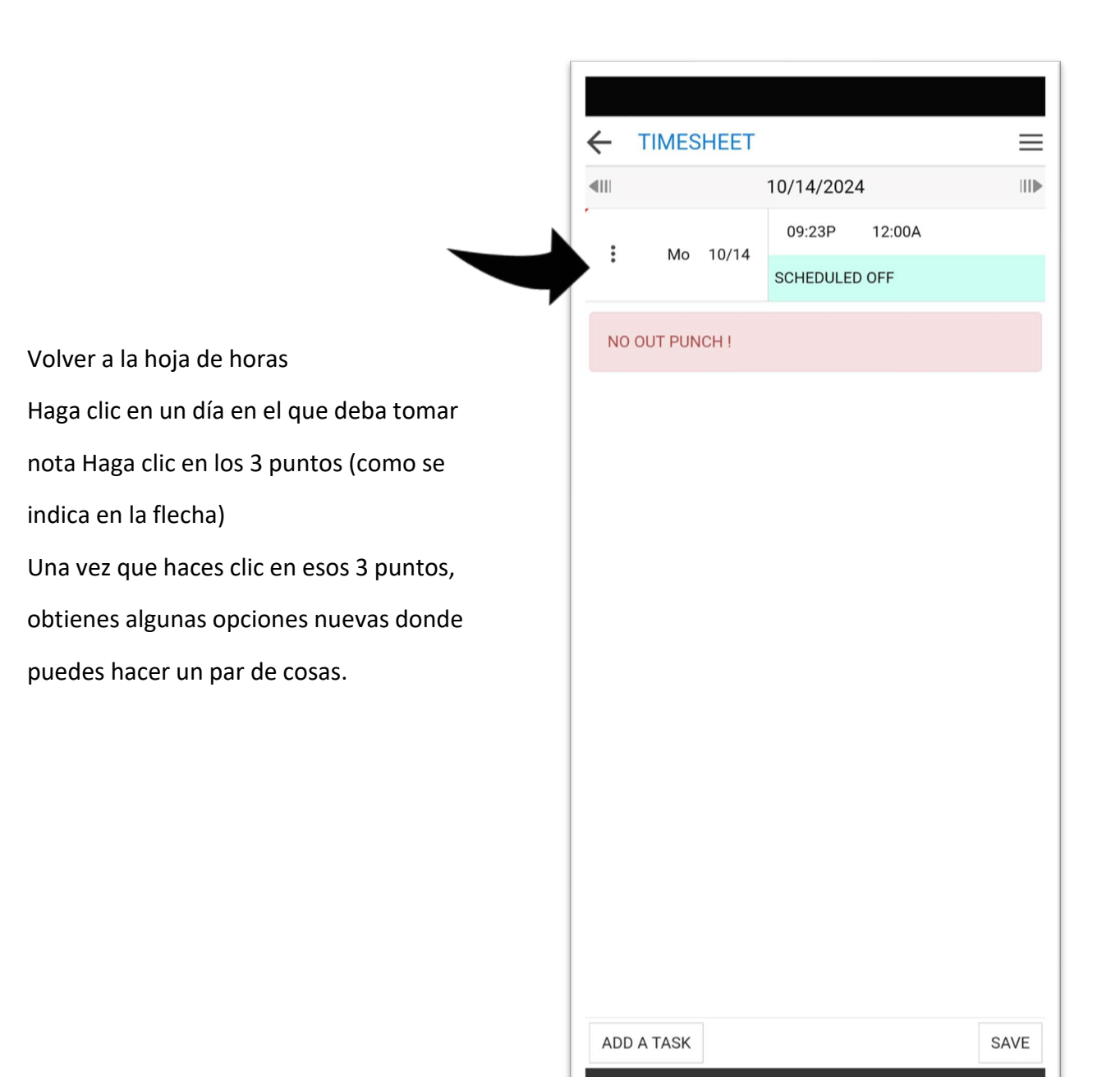

×

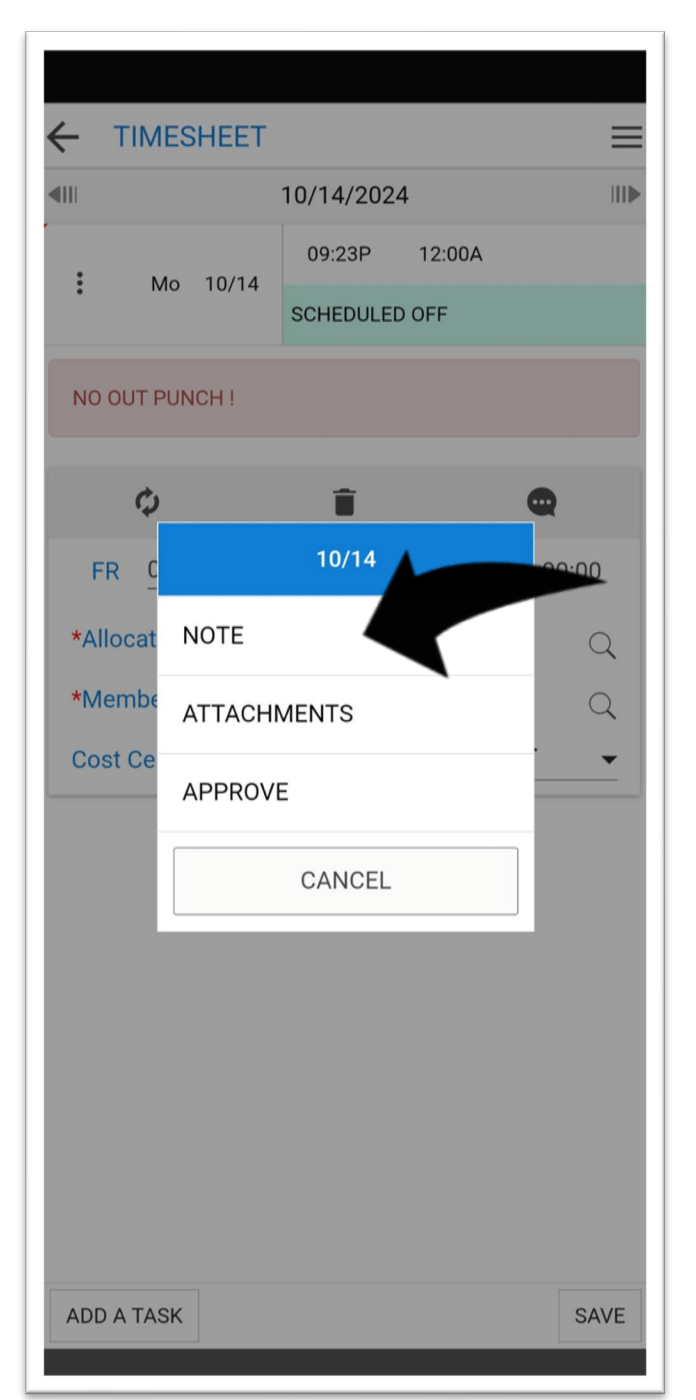

**Nota:** Deje una nota para su supervisor Por ejemplo, me perdí un golpe, me trasladaron a otra ubicación. Etcetera.

Archivos adjuntos: Puede usar esta función para cargar imágenes de notas del médico o recibos de estacionamiento si está buscando reembolsos de estacionamiento

**Aprobar:** puede usar esta opción para aprobar su tarjeta de horas.

**Nota:** Tendrá que aprobar su tarjeta de tiempo a diario. Revise la precisión. Si todo está bien, apruebe el día.

#### ¡No te olvides de AHORRAR!

NO use la burbuja de comentarios en esta pantalla (a la derecha). Porque su supervisor no podrá ver el mensaje que se deja.

11

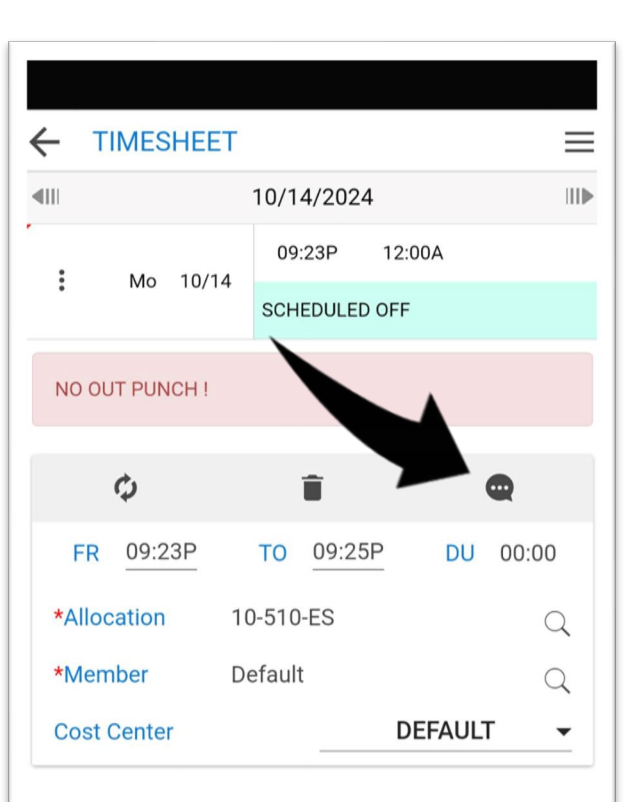

ADD A TASK

SAVE

# **Revisa tu Horario**

Para consultar su horario desde su panel de control, haga clic en

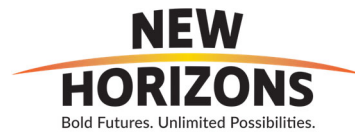

| ÷  | SCHEDU | LE             |               |        | $\equiv$ |
|----|--------|----------------|---------------|--------|----------|
|    |        |                |               | CURRE  | NT       |
|    |        | Oct. 5 - 11, 2 | 024           |        |          |
| Sa | 10/05  |                |               |        |          |
| Su | 10/06  |                |               |        |          |
| Мо | 10/07  | 08:00A         | $\rightarrow$ | 04:00P | >        |
| Tu | 10/08  | 08:00A         | $\rightarrow$ | 04:00P | >        |
| We | 10/09  | 08:00A         | $\rightarrow$ | 04:00P | >        |
| Th | 10/10  | 08:00A         | $\rightarrow$ | 04:00P | >        |
| Fr | 10/11  | 08:00A         | $\rightarrow$ | 04:00P | >        |

Horario

La sección de horarios te mostrará dónde vas a trabajar ese día. Puedes hacer clic en las flechas de la parte superior para mover las fechas hacia adelante y hacia atrás.

Si haces clic en una fecha verás más detalles para ese día. Le dirá las horas en las que está programado, la ubicación y, según el departamento, con qué miembro está trabajando.

El siguiente paso funcionará si tiene un horario listo para comenzar. Si tiene un horario en el sistema, puede fichar como de costumbre.

Si no tiene un horario ese día y se le pide que trabaje en uno, deberá dar 1 paso más.

| DAILY SCH   | EDULE                | × |
|-------------|----------------------|---|
| <b>4</b> 11 | MONDAY, Oct. 7, 2024 |   |
| 08:00A      | → 04:00P             |   |
| New Horizo  | ons Day Shift        |   |
| Human Res   | so Default           |   |

# Cómo solicitar una ausencia y una ausencia parcial

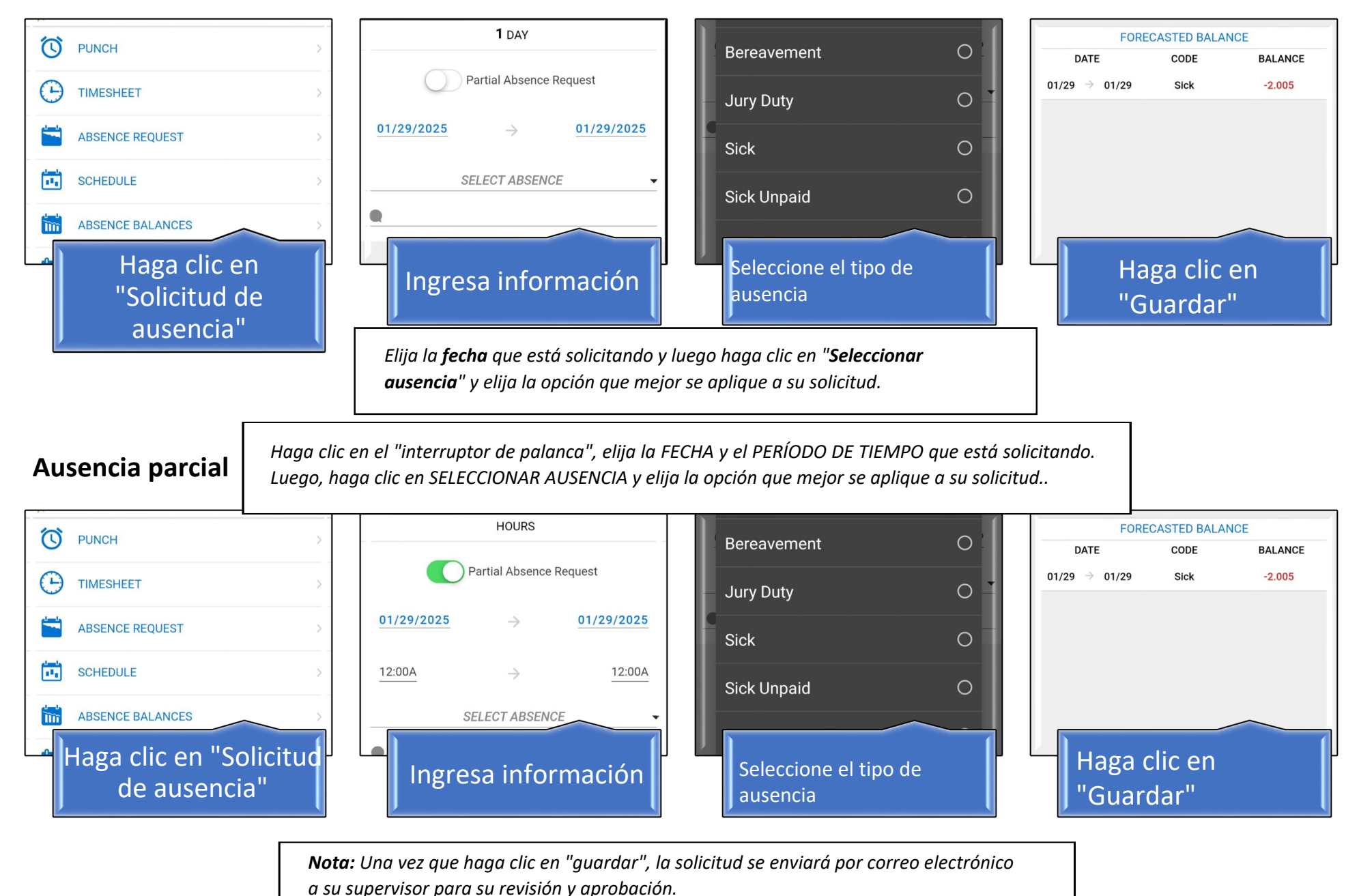

## HELPDESK POR DEPARTAMENTO

### Póngase en contacto con el servicio de asistencia de su departamento

### • Centro Comunitario de Aprendizaje

- o Sarah Ramirez
- o Elizabeth Mayen
- o Mayra Serrano

### • Servicios de Vida Comunitaria

- o Leanetta Bell
- Tracye Kennedy

### • Servicios de Empleo

- o Lisa DeGagne
- o Jessica Castellanos
- Caroline Zargarian
- o Ivana Rivera
- o Gloria Brown
- Programa del Día "Monarca Móvil"
  - Bernardino Coronel
  - Ori Torres

### • Residencial

- o Anna Nvule
- o Sophia Sao
- o Rosalie Alejandro
- Montique Johnson

## • Oficinas Centrales y Servicios

- Greyzy Reyes
- Hansen Valladares